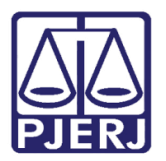

Dica de Sistema

# Envio de Ata do Plantão Judiciário por e-mail

DCP

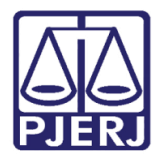

## SUMÁRIO

| 1. | Introdução           | . 3 |
|----|----------------------|-----|
| 2. | Procedimento         | . 3 |
| 3. | Histórico de Versões | 11  |

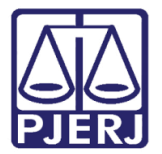

## Envio de Ata do Plantão Judiciário por e-mail

## 1. Introdução

Esta dica tem o intuito de demonstrar o procedimento de alteração de uma ata de plantão judiciário, bem como sua inclusão no corpo de um e-mail para fins de envio.

#### 2. Procedimento

Na tela de Visualização do Texto da Ata, clique no ícone do envelope, para a exportação do texto.

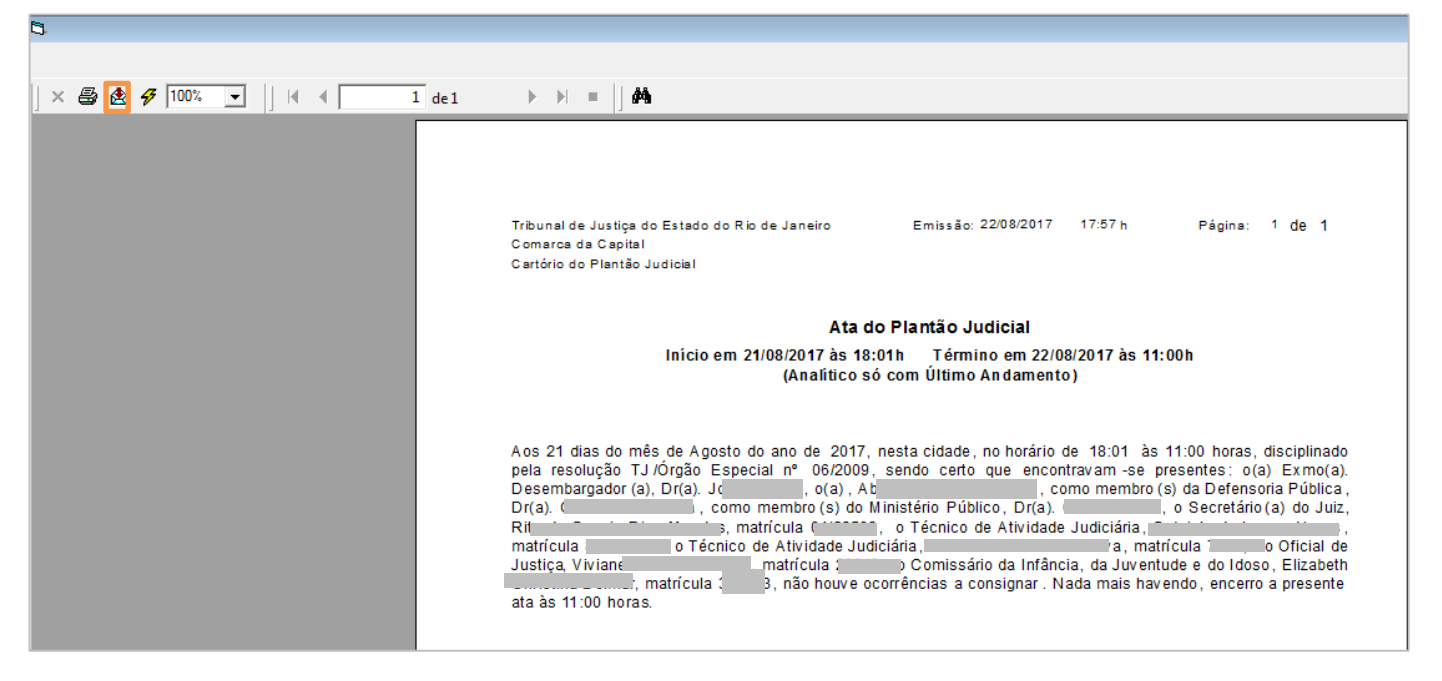

Figura 1 -Botão para a exportação da Ata.

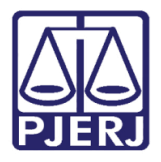

Diretoria-Geral de Tecnologia da Informação e Comunicação de Dados Departamento de Atendimento e Suporte ao Usuário

A tela **Exportar Relatório para Arquivo** será aberta. Selecione a pasta para onde exportará a ata. Preencha o campo **Nome** do arquivo e clique em **Salvar**.

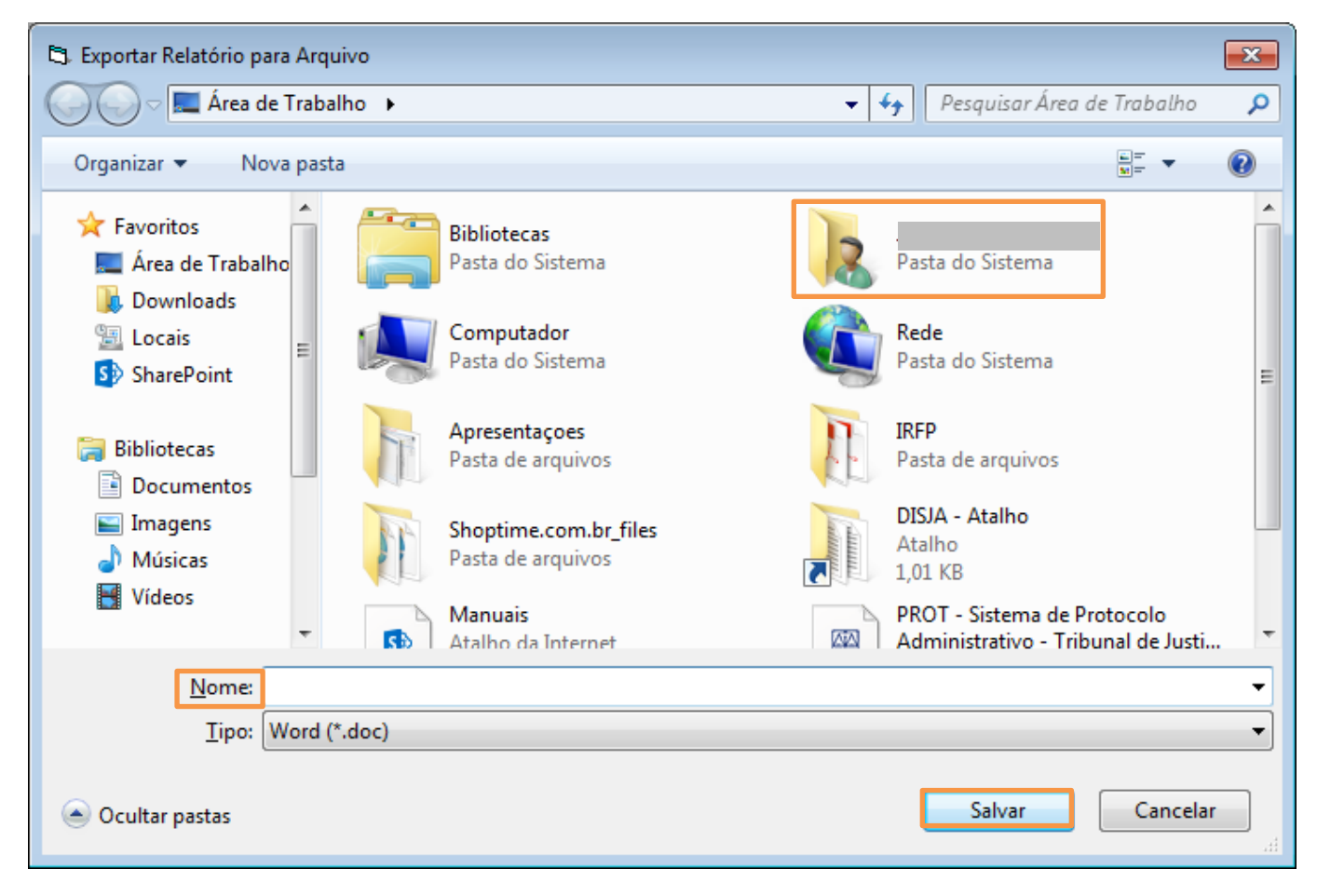

Figura 2 - Selecionando o local aonde a ata será guardada.

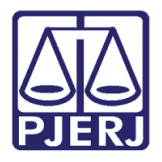

No local aonde salvou o arquivo, abra-o com duplo clique.

| TIDI 10157 >                                                                                                    |                                            |                   |                   |         |  |  |  |  |  |
|----------------------------------------------------------------------------------------------------|--------------------------------------------|-------------------|-------------------|---------|--|--|--|--|--|
| Computador > SISTEMA (C;) > Usuarios > Jorgania (C;) > Usuarios > Jorgania (C;) > Jorgania (C;) > Usuarios > Jorgania (C;) > Jorgania (C;) > Jorgania |                                            |                   |                   |         |  |  |  |  |  |
| <u>A</u> rquivo <u>E</u> ditar E <u>x</u> ibir Fe <u>r</u> ramentas Aj <u>u</u> da                                                                                                    |                                            |                   |                   |         |  |  |  |  |  |
| Organizar 🔻 Incluir na biblioteca 👻 Compartilhar com 👻 Gravar 🛛 Nova pasta                                                                                                    |                                            |                   |                   |         |  |  |  |  |  |
| ☆ Favoritos                                                                                                    | Nome                                       | Data de modificaç | Тіро              | Tamanho |  |  |  |  |  |
| 🧾 Área de Trabalho                                                                                                    | 🌗 .oracle_jre_usage                        | 22/09/2016 10:14  | Pasta de arquivos |         |  |  |  |  |  |
| 🐌 Downloads                                                                                                    | 퉬 .receitanet                              | 19/04/2017 15:12  | Pasta de arquivos |         |  |  |  |  |  |
| 🖳 Locais                                                                                                    | 📔 AppData                                  | 30/12/2013 19:46  | Pasta de arquivos |         |  |  |  |  |  |
| 5 SharePoint                                                                                                    | 📜 Área de Trabalho                         | 22/08/2017 18:00  | Pasta de arquivos |         |  |  |  |  |  |
|                                                                                                    | 📙 Contatos                                 | 21/06/2017 12:23  | Pasta de arquivos |         |  |  |  |  |  |
| 🥃 Bibliotecas                                                                                                    | 〕 Downloads                                | 15/08/2017 18:10  | Pasta de arquivos |         |  |  |  |  |  |
| Documentos                                                                                                    | 🙀 Favoritos                                | 21/06/2017 12:23  | Pasta de arquivos |         |  |  |  |  |  |
| 🔚 Imagens                                                                                                    | Dogos Salvos                               | 21/06/2017 12:23  | Pasta de arquivos |         |  |  |  |  |  |
| 👌 Músicas                                                                                                    | 📝 Links                                    | 15/08/2017 12:50  | Pasta de arquivos |         |  |  |  |  |  |
| 🛃 Vídeos                                                                                                    | 🍌 OneDrive for Business – Alterações Não S | 09/06/2017 14:13  | Pasta de arquivos |         |  |  |  |  |  |
|                                                                                                    | Oracle                                     | 20/10/2016 15:22  | Pasta de arquivos |         |  |  |  |  |  |
| 👰 Computador                                                                                                    | 🕼 Pesquisas                                | 21/06/2017 12:23  | Pasta de arquivos |         |  |  |  |  |  |
| SISTEMA (C:)                                                                                                    | S SharePoint                               | 09/06/2017 14:08  | Pasta de arquivos |         |  |  |  |  |  |
| DADOS (E:)                                                                                                    | teste.doc                                  | 22/08/2017 18:14  | Microsoft Word 9  | 21 KB   |  |  |  |  |  |
|                                                                                                    |                                            |                   |                   |         |  |  |  |  |  |
| 📬 Rede                                                                                                    |                                            |                   |                   |         |  |  |  |  |  |
|                                                                                                    |                                            |                   |                   |         |  |  |  |  |  |
|                                                                                                    |                                            |                   |                   |         |  |  |  |  |  |
|                                                                                                    |                                            |                   |                   |         |  |  |  |  |  |

Figura 3 - Abra o arquivo.

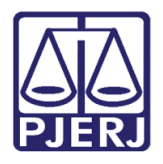

Faça as alterações necessárias. Salve. Em seguida, no menu Arquivo, clique em Imprimir.

| v teste.doc [Modo de Cor                                                                                                    | npatibilidade] - Word 🛛 ? 🖻 🗕 🗖 🗙                                                                 |
|----------------------------------------------------------------------------------------------------|---------------------------------------------------------------------------------------------------|
| ARQUIVO PÁGINA INICI INSERIR DESIGN LAYOUT DA P REFERÊ                                                                                                   | NCIAS CORRESPOND REVISÃO EXIBIÇÃO Joanna Fo                                                       |
| Arial - 12 - 🗄 - 🚦                                                                                                    | · · · · · · · · · · · · · · · · · · ·                                                             |
| $\square \square \square \qquad \square \qquad \square \qquad \square \qquad \square \qquad \square \qquad \square \qquad \square \qquad \square \qquad$ | ≡ ≡ ‡≣ - Fstilos Edicão                                                                           |
| - · · · · · · · · · · · · · · · · · · ·                                                                                                    |                                                                                                   |
| Área de Transferência 😱 🛛 Fonte 🗔 F                                                                                                    | 'arágrafo ⊑ Estilo ⊑ 🔺                                                                            |
|                                                                                                    | · · · 10 · · · 11 · · · 12 · · · 13 · · · 14 · · · 15 · · · 16 · · · 17 · · · ·                   |
| N .                                                                                                    |                                                                                                   |
| -                                                                                                    |                                                                                                   |
|                                                                                                    |                                                                                                   |
| Tribunal de Justiça do Estado do Rio de Janeiro Emi                                                                                                    | ssão: 22/08/2017 17:57 h Página: 1 de 1                                                           |
| _ Comarca da Capital<br><sup>⊶</sup> Cartório do Plantão Judicial                                                                                        |                                                                                                   |
|                                                                                                    |                                                                                                   |
| Ata do Plantã                                                                                                    | io Judicial                                                                                       |
| Início em 21/08/2017 às 18:01h                                                                                                    | Término em 22/08/2017 às 11:00h                                                                   |
| (Analítico só com Ul                                                                                                    | timo Andamento)                                                                                   |
| <b>セ</b><br>-<br>-                                                                                                    |                                                                                                   |
| Aos 21 dias do mês de Agosto do ano de 2017, nesta cidad                                                                                                 | e, no horário de 18:01 às 11:00 horas, disciplinado pela                                          |
| resolução TJ/Orgão Especial nº 06/2009, sendo ce<br>Desembargador(a), Dr(a), b, o(a), A                                                                  | rto que encontravam-se presentes: o(a) Exmo(a).<br>. como membro(s) da Defensoria Pública. Dr(a). |
| <ul> <li>i, como membro(s) do Ministério Público, D</li> <li>a Técnico do Atividado</li> </ul>                                                           | r(a). I, o Secretário(a) do Juiz, R                                                               |
| o Técnico de Atividade Judiciária,                                                                                                    | , matrícula o Oficial de Justica.                                                                 |
| Mattos, matricula Local, o Comissario da Infância, da Juv                                                                                                | entude e do Idoso, L                                                                              |
|                                                                                                    |                                                                                                   |
| -<br>თ                                                                                                    |                                                                                                   |
|                                                                                                    |                                                                                                   |
|                                                                                                    |                                                                                                   |
|                                                                                                    |                                                                                                   |
| JO/<br>Desemba                                                                                                    | raador                                                                                            |
| 1                                                                                                    | 5                                                                                                 |
| 5<br>-                                                                                                    |                                                                                                   |
|                                                                                                    |                                                                                                   |
| -<br>41                                                                                                    |                                                                                                   |
| <u>ــــــــــــــــــــــــــــــــــــ</u>                                                                                                    |                                                                                                   |
| PÁGINA 1 DE 1 232 PALAVRAS PORTUGUÊS (BRASIL)                                                                                                    | 印 副 同+ 100%                                                                                       |

Figura 4 – faça as alterações necessárias.

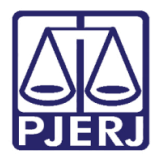

Diretoria-Geral de Tecnologia da Informação e Comunicação de Dados Departamento de Atendimento e Suporte ao Usuário

A tela Imprimir será disponibilizada.

Selecione no campo Impressora "PDFCreator" e clique em Imprimir.

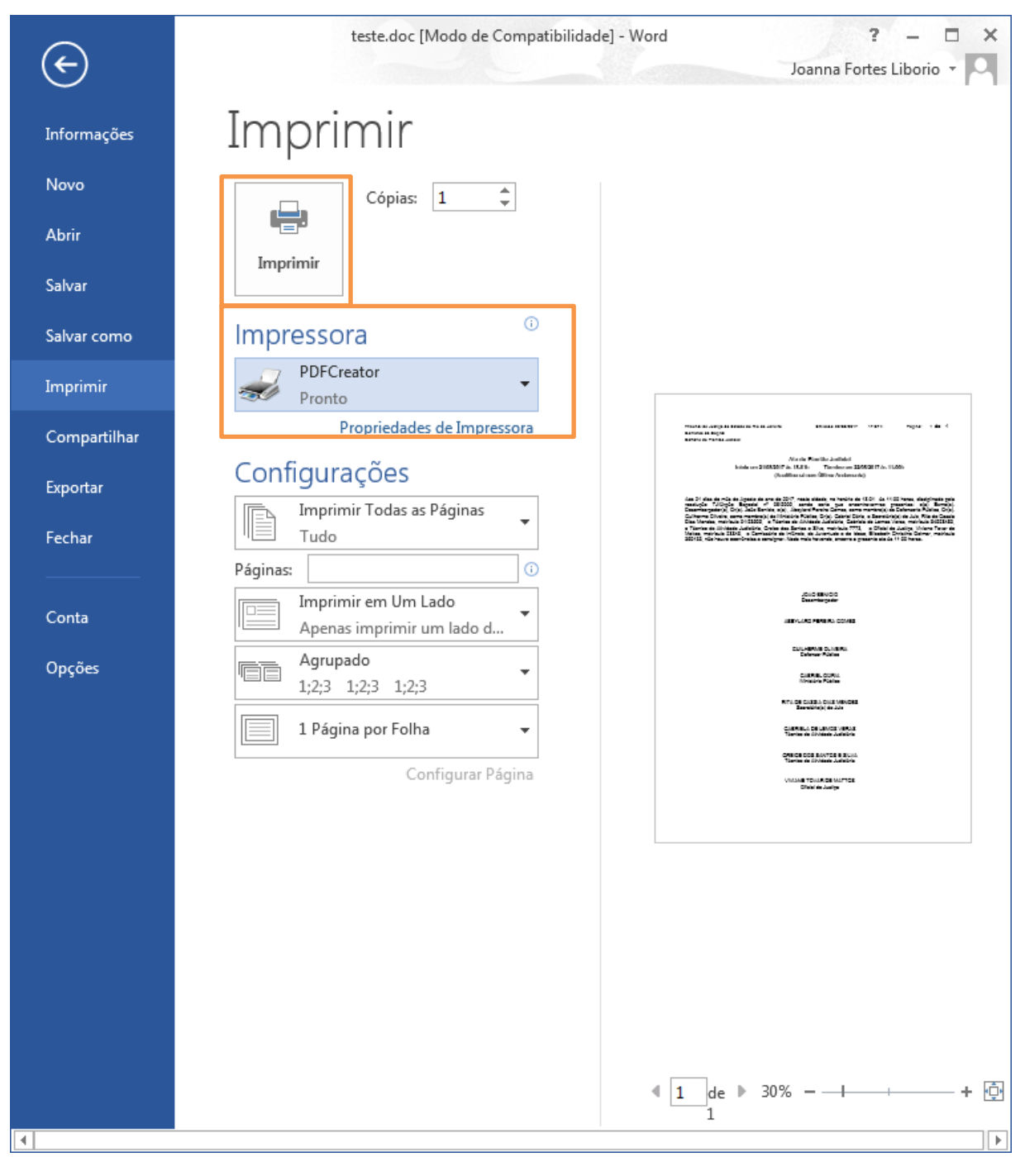

Figura 5 – Tela imprimir.

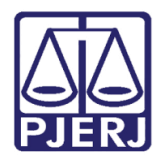

A tela PDF Creator será aberta.

Digite o nome do arquivo em **Título do Documento**. Selecione a opção "Após salvar abrir arquivo de saída". Clique em **Salvar**.

| PDFCreator 1.7.3                                           | - • •          |
|------------------------------------------------------------|----------------|
| I ítulo do Documento:                                      |                |
| teste                                                      |                |
| Data de Criação:                                           |                |
| 20170822183155                                             |                |
|                                                            |                |
| Data de Modificação:                                       |                |
| 20170822183155                                             | Agora          |
| Autor:                                                     |                |
| joanna                                                     |                |
| A <u>s</u> sunto:                                          |                |
|                                                            |                |
| Palavras-Chave:                                            |                |
|                                                            |                |
| Perfil                                                     |                |
| Padrão                                                     | •              |
|                                                            |                |
| 🔽 Após salvar <u>a</u> brir arquivo de saída               |                |
| ✓ Edite arquivos PDF com o PDFArchitect                    |                |
| Cancelar     Aguardar -<br>Armazenar     Opções     E-mail | <u>S</u> alvar |

Figura 6 – Tela PDF Creator.

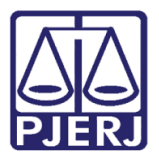

Diretoria-Geral de Tecnologia da Informação e Comunicação de Dados Departamento de Atendimento e Suporte ao Usuário

Selecione a pasta e clique em Abrir.

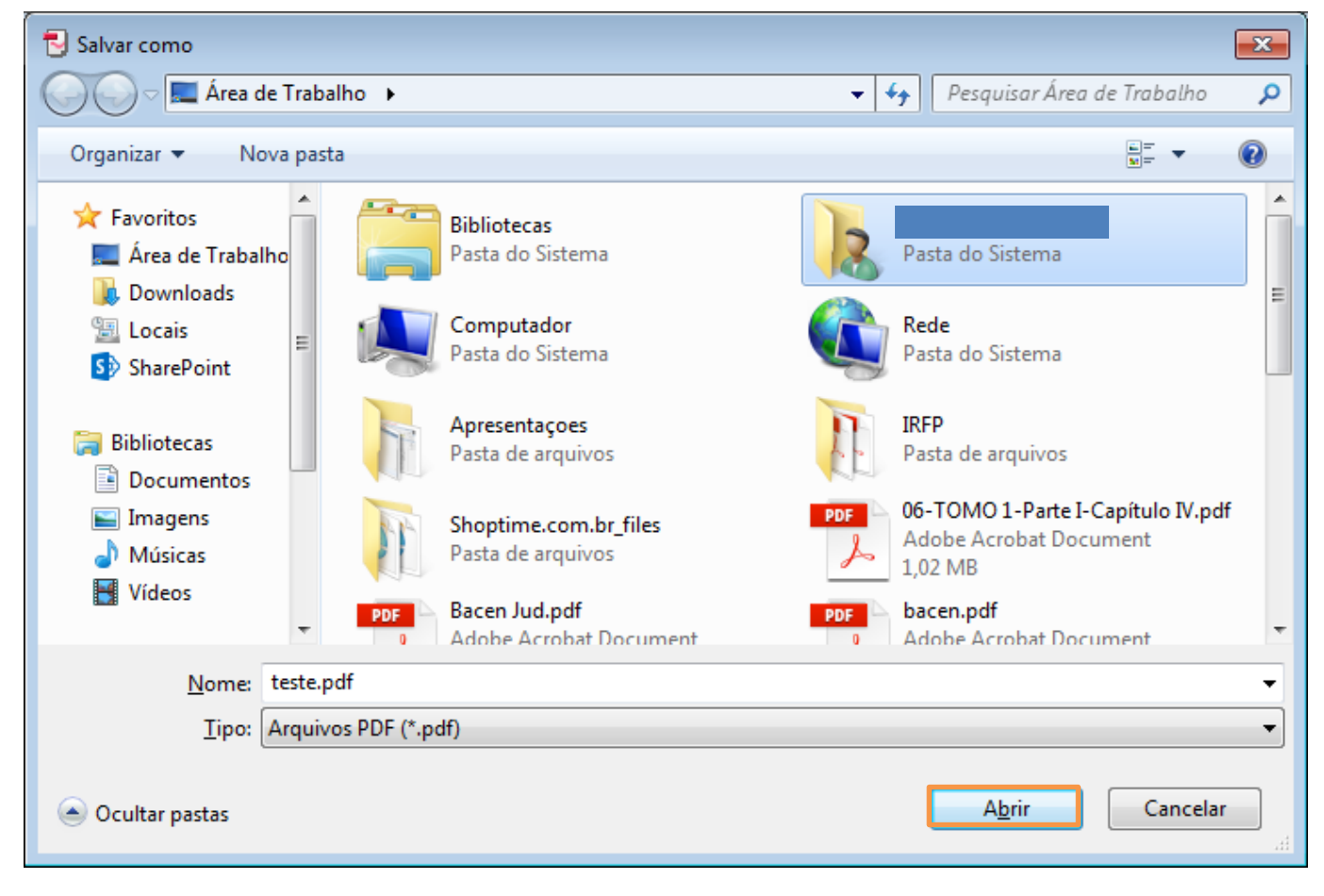

Figura 7 – Tela Salvar como.

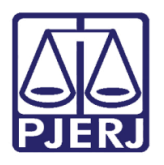

Diretoria-Geral de Tecnologia da Informação e Comunicação de Dados Departamento de Atendimento e Suporte ao Usuário

Se o arquivo não abrir automaticamente, quando aparecer o arquivo na pasta, abra-o com um duplo clique. Mas, em geral, o arquivo abre automaticamente.

Copie o texto e coloque-o no corpo do e-mail.

Se as dúvidas persistirem abra um chamado no ramal 9100.

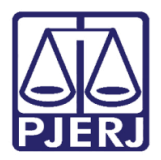

### 3. Histórico de Versões

| Versão | Data       | Descrição da alteração | Responsável           |
|--------|------------|------------------------|-----------------------|
| 1.0    | 22/08/2017 | Readequação da Dica    | Joanna Fortes Liborio |
|        |            |                        |                       |
|        |            |                        |                       |
|        |            |                        |                       |